Quizlet er et redskab i form af en hjemmeside, der tillader dig at finde og anvende andres faglige quizzer samt lave dine egne. Brug af quiz i undervisningen kan for de studerende fungere som et godt træningsværktøj, til at kunne anvende og forstå forskellige begrebsapparater. Fordelen ved Quizlet er, at du kan gøre brug af allerede eksisterende quiz. Desuden giver Quizlet de studerende mulighed for at træne de forskellige begrebsapparater på forskellige måder med en legende tilgang.

#### Kom i gang - Sådan gør du:

**1)** For at komme i gang med at bruge Quizlet skal du først registreres som bruger. Det kan du gøre ved at logge ind med en Google- eller Facebook konto, eller ved at oprette dig som bruger på <u>www.quizlet.com</u>. Når du har valgt hvordan du vil registrere dig, skal du udfylde fødselsdato og et brugernavn.

| Sign up with Google            | Sign up with Pacebook     |
|--------------------------------|---------------------------|
| OF                             | EMAIL                     |
| Date of birth                  |                           |
| Day 🜱 Month 🜱                  | Year 🖌 ?                  |
| USERNAME                       |                           |
| andrew123                      |                           |
| EMAIL                          |                           |
| EMAIL                          |                           |
| user@quizlet.com               |                           |
| PASSWORD                       |                           |
| 0000000                        | 1~                        |
|                                |                           |
| I accept Quizlet's Terms of Se | ervice and Privacy Policy |

**2)** Når du er logget ind, lander du på Quizlets startside og har nu diverse muligheder. Du kan oprette en klasse eller folder, hvori du kan placere og dele de quiz du vil bruge på et hold eller i en klasse. Det er også herfra du kan lave din egen quiz eller søge på allerede eksisterende quizs.

| Quizlet                                                 | Q Search | Create                                                               | Upgrade to<br>Teacher SisselRaah 👻                                             |
|---------------------------------------------------------|----------|----------------------------------------------------------------------|--------------------------------------------------------------------------------|
| Browse diagrams     Latest Activity     Your Study Sets | NEW      | Latest Activity                                                      | Search your sets by title                                                      |
| <ul><li>Settings</li><li>Help Centre</li></ul>          |          | Create a Study Set × Create a study set to share with your students. | Invite your students ×<br>Create a class and invite your students. Learn more. |
| YOUR CLASSES                                            |          | Create a Study Set                                                   | Create a class                                                                 |
| YOUR FOLDERS                                            |          | IN PROGRESS                                                          | Advertisement<br>Upgrade to remove adverts                                     |

**3)** Hvis du gerne vil oprette en klasse, skal du klikke på "Create Class" i menuen til venstre. Nu kan du udfylde klassens navn, beskrivelse og tilføje hvilken skole klassen er tilknyttet.

| Create a new class                         | $(\mathbf{x})$ |
|--------------------------------------------|----------------|
| English                                    |                |
| CLASS NAME                                 |                |
| Description of the class "English"         |                |
| DESCRIPTION                                |                |
| Select a school                            |                |
| Aarhus University · Aarhus, Denmark Remove |                |
| Select another school                      |                |
| Create class                               |                |

Når klassen er oprettet vil du have mulighed for at tilføje et "Study Set" ved enten at vælge fra sæt du allerede har oprettet, eller ved at oprette et nyt.

Du kan tilføje medlemmer til klassen på to måder. Du kan kopiere og dele klassens URL link med, dem der skal have adgang, eller du kan tilføje mailadresser og brugernavne på de ønskede medlemmer.

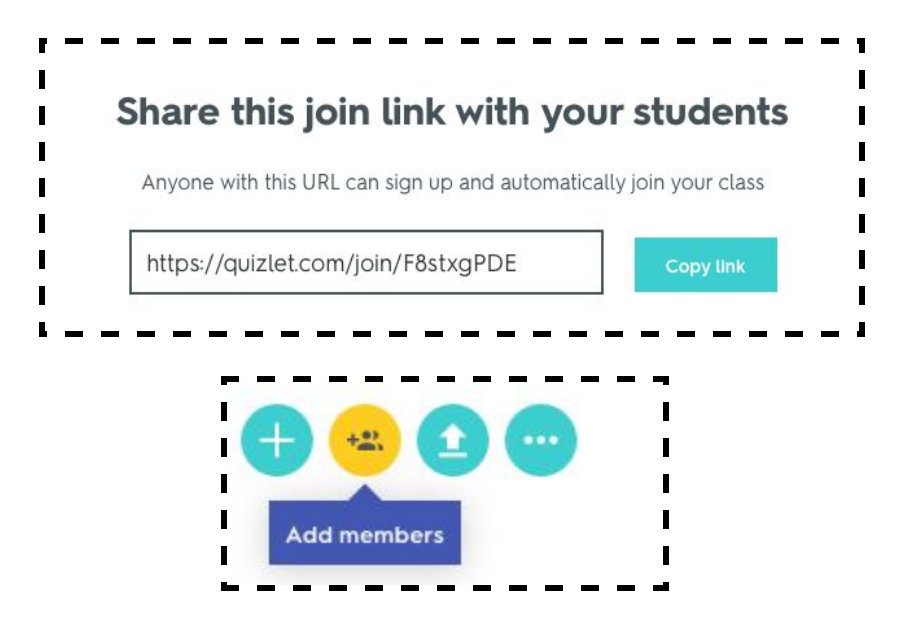

**4)** Hvis du i stedet for en klasse vil oprette en folder, finder du også denne mulighed i menuen til venstre. Her indtaster du også et navn og en beskrivelse til folderen.

Herefter kan du enten tilføje et "Study Set" ved at vælge fra allerede eksisterende eller ved at oprette et nyt.

Du har mulighed for at dele folderen øverst i højre hjørne. Folderen kan deles via mail, link eller på Facebook/Twitter.

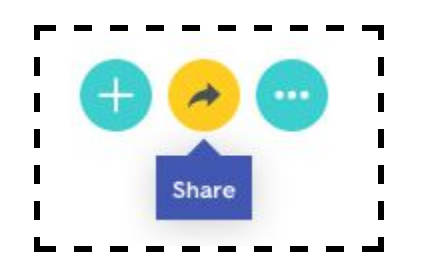

**5)** Når du vil oprette en ny quiz eller studiesæt, kan du som sagt gøre det fra enten klassen eller folderen, men du kan også gøre direkte fra forsiden øverst i menubaren.

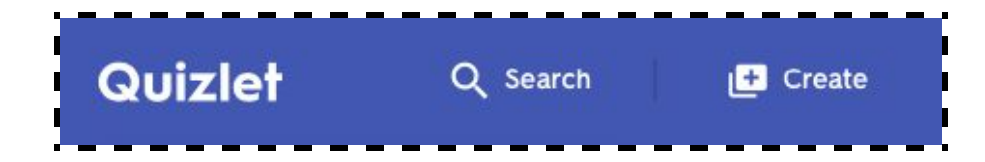

Herefter kan du give din quiz et navn samt tilføje alle de spørgsmål og tilhørende svar du vil.

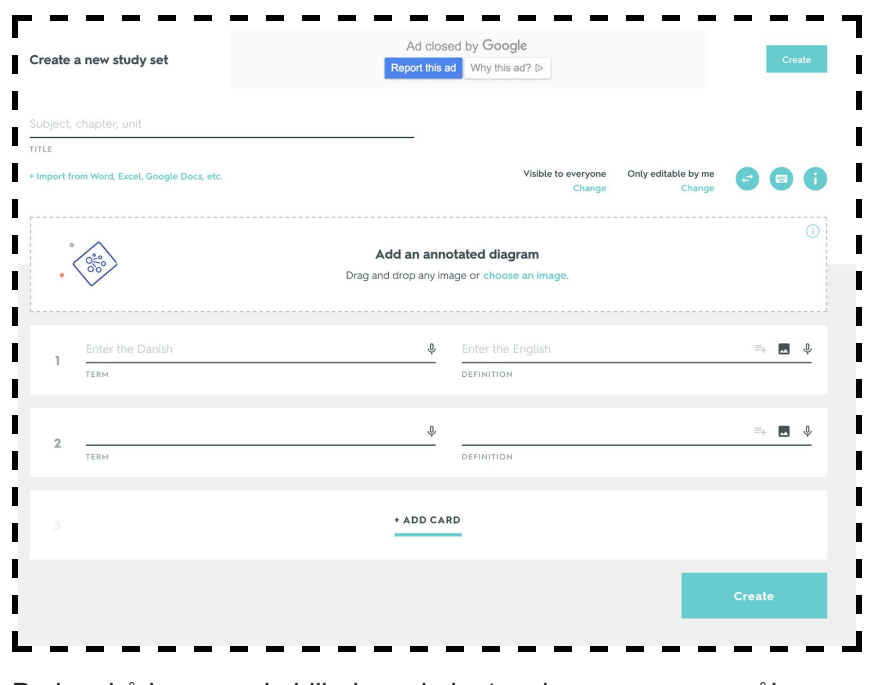

Du kan både anvende billede og lydoptagelse som spørgsmål og svarmulighed.

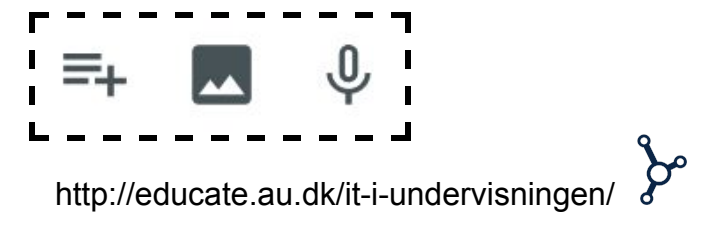

**6)** Når quizzen eller studiesættet er oprettet, får du mulighed for at tildele det til en af de klasser eller foldere du har oprettet. Herefter kan de studerende gå ind og finde quizzen og begynde at øve sig på det pågældende emne.

Det kan de gøre på en masse forskellige måder, som bliver præsenteret så snart du trykker på det studiesæt du vil træne. Ved at øve sig på samme emne på flere forskellige måder, øges chancen for at huske den tilegnede viden. Desuden kan alle de studerende træne de samme færdigheder, selvom de foretrækker forskellige træningsmetoder.

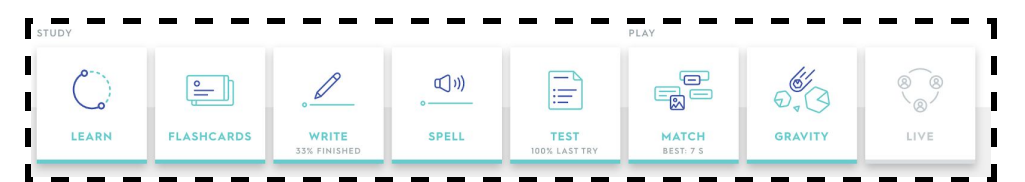

7) Hvis du ikke selv har materiale til en quiz eller et studiesæt, kan du bruge søgefunktionen til at se om der er andre der allerede har lavet en quiz indenfor samme emne. Det gør du øverst til venstre.

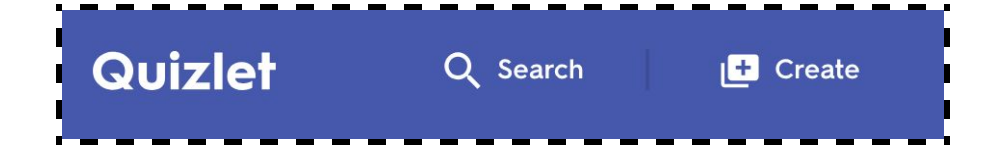

Når du har fundet en quiz du kan bruge, kan du dele den via et link eller tilføje den til en af dine klasser eller foldere. Nu kan de studerende tilgå quizzen på samme måde, som dem du selv opretter.

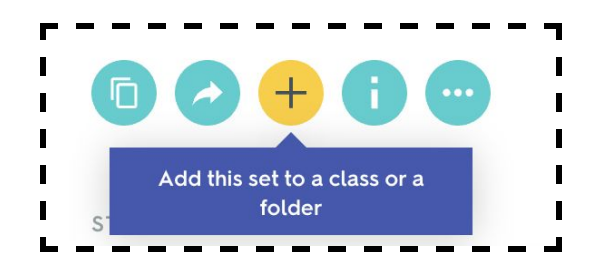

8) Du har også mulighed for at tilgå andres billeder, diagrammer, kort osv. og bruge disse som en quiz. Det gør du øverst i venstre menu bar. Her er indholdet inddelt i forskellige kategorier, så du nemt kan få et overblik over hvad der er tilgængeligt. Diagrammerne fungerer som studiesæt baseret på visuelle elementer, og her kan der også vælges forskellige træningsmetoder.

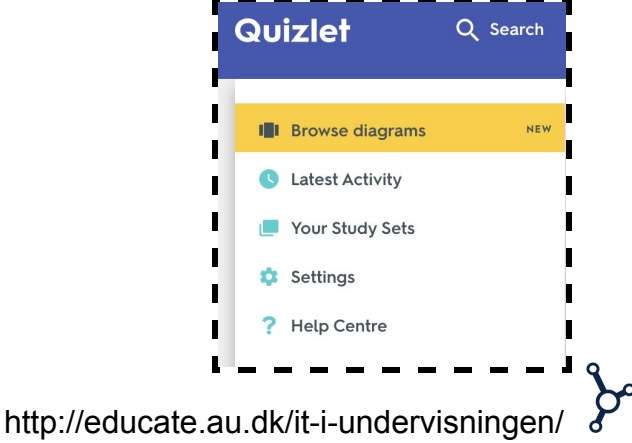

**9)** Som alternativ til quizlet findes også flashcards på <u>www.cram.com/</u>. Konceptet er det samme som quizlet - Du kan enten selv lave sæt af flashcard til dine studerende, eller du kan søge blandt et bredt udvalg af allerede oprettede flashcards indenfor bestemte kategorier. Så hvis du ikke finder hvad du skal bruge i Quizlet, kan du søge videre til flashcards.

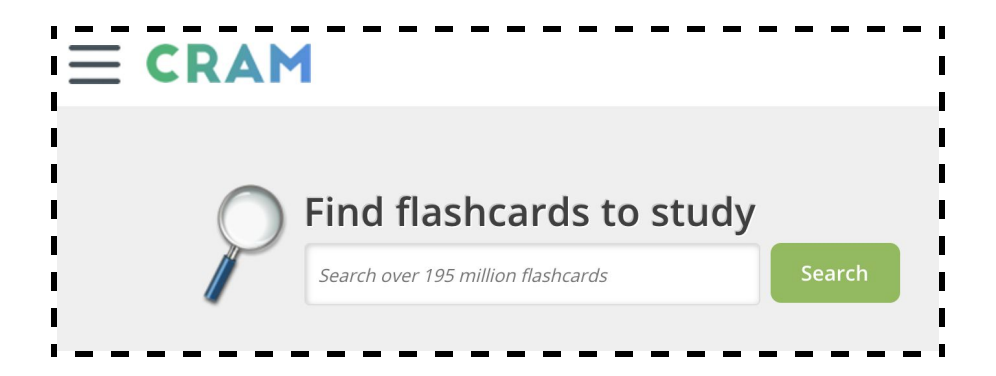